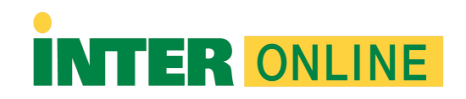

## **Respondus Lockdown Browser PC**

Importante: Al momento de descargar el programa, utilice el navegador Google Chrome.

- 1. Busque en el menú de la mano izquierda de su curso e ir a la opción de Books & Tools.
- 2. Luego, presione el botón Install Now para comenzar la descarga del Respondus LockDown Browser.
- 3. Una vez descargue la aplicación debe instalarla.
  - a. Busque con el File Explorer la carpera de Downloads.
  - b. Luego identifique el programa en esa carpeta que se llama LockDownBrowser.exe y le da doble click.
  - c. Luego realice el proceso de instalación según se muestra a continuación.
  - d. Cómo instalar Respondus LockDown Browser:
    - i. Deberá escoger el idioma que desee.
    - ii. Deberá oprimir la opción de Next.
    - iii. Luego, acepte los términos de la licencia.
    - iv. Oprima Next y una vez completado este paso el proceso de instalación comenzará.
    - v. Por último, oprima Finalizar.

Recuerde que podría acceder o localizar Respondus Lockdown Browser en sus cursos en el menú de la mano izquierda de su curso e ir a la opción de Books & Tools.

Nota: Estas instrucciones solo aplican a usuarios que utilicen el sistema operativo de Windows 10.